Service des ressources financières

# Voici comment vous inscrire pour consulter votre compte de taxe scolaire en ligne :

#### Informations importantes :

- Vous aurez besoin de votre facture de taxe scolaire originale indiquant votre numéro d'inscription Internet alphanumérique à 9 positions.
- Veuillez noter que ce numéro est rattaché au premier propriétaire inscrit sur le compte de taxe scolaire et que seules les informations de ce dernier peuvent servir pour s'inscrire.
- Les nouveaux propriétaires qui n'ont pas de numéro d'inscription sur leur facture, ne peuvent pas s'inscrire à ce service pour l'instant. Nous recevrons, dans les mois à venir, une mise à jour du service de l'évaluation qui permettra l'inscription.
- Cliquer sur ce lien suivant pour accéder au site Taxation scolaire: <u>https://tfp.csmv.qc.ca/asp/tfp.aspx</u>
- > Choisir par la suite le bouton s'inscrire dans la section Inscription.

| uébec ====                                                                                                    | Taxation scolaire                                                                                                    |                                                                                                    |  |
|----------------------------------------------------------------------------------------------------|----------------------------------------------------------------------------------------------------|----------------------------------------------------------------------------------------------------|--|
|                                                                                                    |                                                                                                    |                                                                                                    |  |
| Connexion<br>Adresse courriel ou code d'accès                                                                                                    | 27                                                                                                    |                                                                                                    |  |
|                                                                                                    | Inscription                                                                                                    | Consultation                                                                                                    |  |
| Mot de passe                                                                                                    | Bienvenue au CSS Marie-Victorin.<br>Inscrivez-vous à la facturation en ligne et<br>profitez de ses nombreux avantages. | Bienvenue au CSS Marie-Victorin.<br>Pour rechercher et consulter les données<br>publiques de taxation sans besoin de se<br>connecter |  |
| Code d'accès oublié<br>SE CONNECTER                                                                                                    | S'INSCRIRE                                                                                                    | CONSULTER LES DONNÉES                                                                                                    |  |
|                                                                                                    |                                                                                                    |                                                                                                    |  |
| Informations de l'organisation :<br>Veuillez aviser les nouveaux propriétaires de communiquer immé<br>état de compte pour le 2e versement. Les dates d'êchéances son | diatement avec nous afin que nous puissions leur faire parvenir la factur<br>t : 8 août et 31 octobre.                 | e annuelle à leurs noms ou un                                                                                                    |  |

#### **1. SECTION INSCRIPTION**

Cette page Web permet à une personne qui est propriétaire de s'inscrire afin de pouvoir accéder au service Taxation scolaire.

| Québec 🔡                                                                             |                                                                                                    | Taxation scolaire<br>Oystèrre disposible de \$100 8 21100 |
|--------------------------------------------------------------------------------------|----------------------------------------------------------------------------------------------------|-----------------------------------------------------------|
| En devenant membre, vou<br>Inscrivez les informations p<br>Vous trouverez votre numé | pourrez consulter voire état de compte par internet.<br>our la création d'un membre.<br>o d'inscription sur voire dernière facture annuelle. |                                                           |
| IDENTIFICATION OU NOUVER                                                             | UMEMBRE                                                                                                    |                                                           |
| No. inscription                                                                      |                                                                                                    |                                                           |
| Nom                                                                                  |                                                                                                    |                                                           |
| Adresse cournel                                                                      | 1 therefore a submant                                                                                                    |                                                           |
| Télénhone (Purpau)                                                                   | Numerique seulement                                                                                                    |                                                           |
| Téléphone (Mobile)                                                                   | Numérique seulement                                                                                                    |                                                           |
| DÉFINITION DE L'ACCÉS                                                                |                                                                                                    |                                                           |
| Code d'accès                                                                         | Distances 5 correctoros                                                                                                    |                                                           |
| Mot de pesse                                                                         | Minimun 8 caractères                                                                                                    |                                                           |
| Photoson in much do more                                                             | Minimun 8 caractéres                                                                                                    |                                                           |
| Presapez le mot de pesse                                                             |                                                                                                    |                                                           |

- > Vous avez besoin des informations suivantes pour vous inscrire :
  - Votre numéro d'inscription internet alphanumérique (voir votre facture annuelle de taxe scolaire sous la date de la facture)
  - Votre nom tel qu'il est inscrit sur votre facture de taxe scolaire (en lettres majuscules)
  - Une adresse courriel valide
  - Votre numéro de téléphone (sans espace ni tiret)
  - <u>Choisissez votre code d'accès (à conserver pour usage futur)</u>
  - <u>Choisissez votre mot de passe (à conserver pour usage futur)</u>
  - <u>Retapez votre mot de passe</u>
  - Cliquer sur type d'accès et choisir **Propriétaire**
  - Cliquer sur confirmer

#### 2. CONNEXION MEMBRE

En tant que membre, vous avez la possibilité de consulter votre facture annuelle en ligne ou votre état de compte.

- Entrer votre adresse courriel ou votre code d'accès (si vous avez une seule propriété). Si vous avez plusieurs propriétés, veuillez utiliser votre code d'accès préalablement choisit par vous.
- Entrer votre mot de passe.
- Cliquer sur « Se connecter »

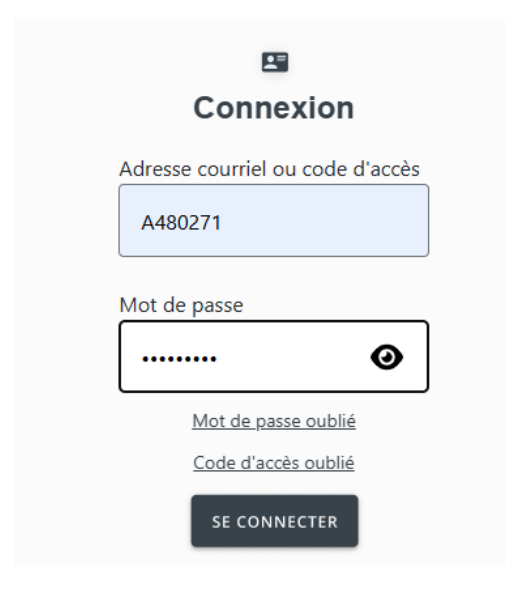

Vous aurez accès au menu suivant :

| PROPRIÉTÉS |  |
|------------|--|
|            |  |
| PROFIL     |  |
| PROFIL     |  |

- PROPRIÉTÉS (permet de choisir vos propriétés à consulter)
- PROFIL (vous permet de modifier votre profil)

| LISTE DES PROPRIÉTÉS                   |                     |  |  |
|----------------------------------------|---------------------|--|--|
| Nombre de dossiers : 1                 |                     |  |  |
| Page(s)                                | 1                   |  |  |
| Cliquez sur les icônes pour accéder au |                     |  |  |
|                                        |                     |  |  |
| Facture                                | État de compte      |  |  |
| Facture                                | État de compte      |  |  |
| Facture                                | État de compte      |  |  |
| Facture                                | État de compte      |  |  |
| Facture<br>Page(s)                     | État de compte<br>1 |  |  |

- Pour visionner la facture de la propriété, vous devez sélectionner l'icône Facture. Notez que la facture ne démontrera pas le solde à payer du compte en date du jour. Vous devez aller voir l'état de compte pour connaitre le solde.
- Pour visionner l'état de compte, vous devez sélectionner l'icône État de compte.

Les pages suivantes s'ouvriront pour la facture et pour l'état de compte. Cela peut prendre quelques minutes.

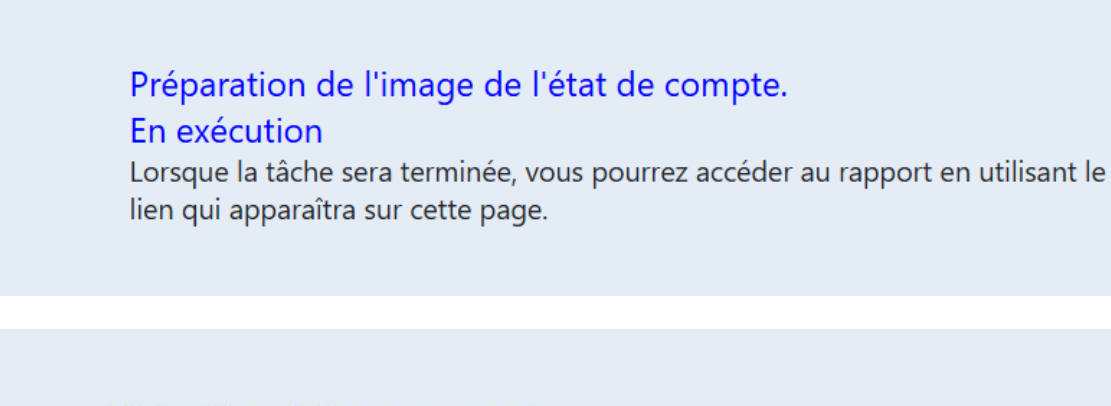

# Tâche terminée avec succès

Liste(s):

• Consulter l'image de l'état de compte produit.

#### 3. MOT DE PASSE OUBLIÉ

|          | Connexior             | ı        |
|----------|-----------------------|----------|
| Adresse  | courriel ou code d'ac | cès      |
| Courr    | ielOuCodeAcces@g      | mail.com |
| Mol de p | asse                  | 0        |
|          | Mot de passe oubli    | é        |
|          | Code d'accès oubli    | 0        |
|          | SE CONNECTER          |          |

Dans l'onglet connexion :

Cliquer sur Mot de passe oublié

| Entrez votre adresse courriel ou code d'accès.<br>Un courriel avec un lien pour réinitialiser votre mot de passe vous sera envoyé. |  |  |  |  |
|----------------------------------------------------------------------------------------------------|--|--|--|--|
| Adresse courriel ou code d'accès                                                                                                   |  |  |  |  |
| CONFIRMER                                                                                                    |  |  |  |  |

- > Entrer votre adresse courriel ou votre code d'accès.
- > Cliquer sur confirmer.

Un lien sera envoyé par courriel pour modifier votre mot de passe. Ce lien est valide pour une limite de temps d'une heure.

Voici un exemple du courriel que vous recevrez :

Exemple du courriel envoyé :

Vous avez fait une demande pour réinitialiser votre mot de passe pour Taxation scolaire. Veuillez cliquer sur le lien suivant pour accéder à la fenêtre pour saisir votre nouveau mot de passe.

Cliquer sur ce lien pour réinitialiser votre mot passe

#### > Cliquer sur le lien

 Réinitialisez votre mot de passe afin d'accéder de nouveau au site de Taxation scolaire en tant que Membre.

 Il y a une limite de temps pour compléter la procédure. Sinon vous devrez refaire une demande.

 Nouveau mot de passe
 Minimum 8 caractères

 Confirmez le nouveau mot de passe
 Minimum 8 caractères

 CONFIRMER
 ANNULER

> Veuillez inscrire votre nouveau mot de passe et le confirmer.

## 4. CODE D'ACCÈS OUBLIÉ

|          |                         | <b>1</b>         |                  |        |
|----------|-------------------------|------------------|------------------|--------|
|          | Cor                     | inex             | ion              |        |
| Adresse  | courriel o              | ou code          | d'accès          | ,      |
| Court    | rielOuCoo               | leAcces          | s@gma            | il.com |
| Mol de j |                         |                  |                  | 0      |
|          |                         |                  |                  |        |
|          | Mot de                  | passe            | oublié           |        |
|          | <u>Mot de</u><br>Code d | passe<br>l'occès | oublié<br>oublié |        |

Dans l'onglet Connexion;

> Cliquer sur code d'accès oublié.

| Entrez votre adre<br>Un courriel avec vo | <b>sse courriel.</b><br>otre ou vos code(s) d'ac | cès vous sera envoyé. |
|------------------------------------------|--------------------------------------------------|-----------------------|
| Adresse courriel                         |                                                  | ]                     |
|                                          |                                                  |                       |
| CONFIRMER                                | ANNULER                                          |                       |

> Entrer votre courriel et cliquer sur confirmer.

Votre code d'accès vous sera envoyé par courriel.

# Exemple du courriel envoyé :

Voici les codes d'accès de vos profils de taxation scolaire:

NOM\_PRENOM2- Propriétaire Code d'accès: CODE\_ACCES2

## 5. ERREUR DE MOT DE PASSE

Si vous entrez cinq fois un mot de passe erroné, le statut de votre code d'accès passera de *Valide* à *Invalide*. Dans un tel cas, un courriel vous sera envoyé vous indiquant que votre dossier est devenu invalide.

Pour réactiver votre dossier, vous devez nous contacter au 450-670-0730 (Poste 2) ou par courriel à <u>taxation@csmv.qc.ca</u>.